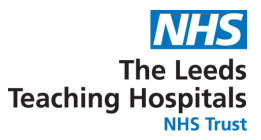

CONNECTS • TRANS

## Drafts Now Showing in the Events Summary in pm+

## Important:

Please note that from 21st August 2023, the Save Draft functionality will be removed from Clinical Note and Free Text Annotation.

PPM+ Drafts are now visible in the Events Summary. Please note the entry is prefixed by DRAFT.

| ) | Filter Even | ts            | Show Booked and            | d Delivere 💊    | 2 |
|---|-------------|---------------|----------------------------|-----------------|---|
|   | Summary     | c             |                            | Add 🗸           |   |
| l | 2023        |               |                            |                 | ^ |
|   | 10-Jul-2023 | Nursing Asses | s DRAFT - Child and Family | d Family Assess |   |
|   | 08-Jun-2023 | Prescription  | Remote Virtual Outpatient  | Clinic P        |   |

You can **View**, **Edit** or **Discard** a Draft when using the Edit screen. You will still be able to access or edit drafts via the 'In Progress' section of 'Add > Clinical Document'.

| Filter Events Show Booked at Derivers                       | External Document Databa                  |           |  |  |  |  |  |
|-------------------------------------------------------------|-------------------------------------------|-----------|--|--|--|--|--|
| Summary C                                                   | 4), Expand B) Print Z Edit Audit Timeline | 8 Discard |  |  |  |  |  |
|                                                             |                                           |           |  |  |  |  |  |
| Milestones and Development                                  |                                           |           |  |  |  |  |  |
| 10-34-2023 Pre-Co-Assess Presssessment Review, SYNC3        |                                           |           |  |  |  |  |  |
| 38-Jun-2023 Prescription Remote Writual Outpatient Clinic P |                                           |           |  |  |  |  |  |

Use the 'X' at the top of the window to close the Draft without saving any changes you have made to it.

| ESTTEAM, Seven (Mr)                           | Born 01-Jan-1992 (31y)                                        | Gender Male                     | NHS number 999 009 9529 |
|-----------------------------------------------|---------------------------------------------------------------|---------------------------------|-------------------------|
| Address St. James's Universi, Beckett St      | reet, Leeds, LS9 7TF                                          |                                 | PAS number 4933050      |
| Milestones and Devel                          | opment                                                        |                                 |                         |
| Are milestones being met? *                   |                                                               |                                 |                         |
| No Yes                                        |                                                               |                                 |                         |
| Communication                                 |                                                               |                                 |                         |
| Select all that apply *                       |                                                               |                                 |                         |
| scard                                         |                                                               |                                 | Save Draft Submi        |
| Select ' <b>Discard</b><br>the entire Dra     | ' to Delete the Draft. <b>Ple</b><br>ft not just any changes. | <b>ase note,</b> this will      | delete                  |
| Select ' <b>Save Dr</b> a<br>have further inf | ft' when you have made ormation to add before                 | changes but<br>you want to subm | it the eform.           |
|                                               | Select 'Submit' when you                                      | u have completed                | the eform.              |

For help please contact: leedsth-tr.ImplementationTeam@nhs.net